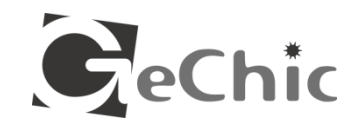

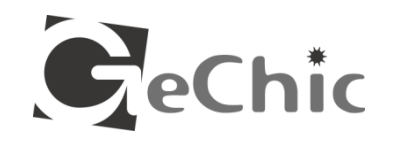

# **しい・しつア** ノート型モニター 1301

マニュアル

給奇創造股份有限公司 Gechic Corporation 台中市西区公益路 367 号 13F-4 カスタマーサービス:service@gechic.com お気軽にお問い合わせください。 www.gechic.com

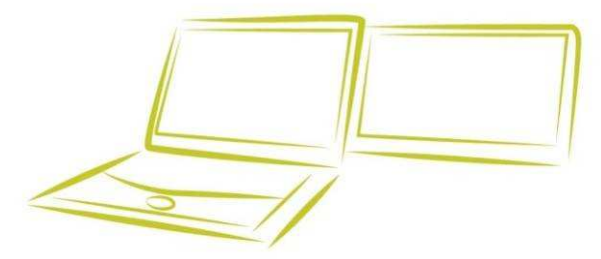

| 第1章 製品の説明                                                 | 1  |
|-----------------------------------------------------------|----|
| 第1節 On-Lap モニター装置時のご注意事項                                  | 1  |
| 第2節 安全上のご注意事項                                             | 2  |
| 第3節 警告·····                                               | 2  |
| 第4節 製品の修理                                                 | 2  |
| 第5節 液晶ディスプレイの画素について                                       | 3  |
| 第 6 節 On-Lap 本体とアクセサリーの説明                                 | 3  |
| 第2章 装置方法の説明                                               | 4  |
| 第1節 ノート PC デュアルモニターモード・・・・・・・・・・・・・・・・・・・・・・・・・・・・・・・・・・・ | 4  |
| 第2節 装置方法 - 縦表示モード                                         | 7  |
| 第3節 装置方法 - 横表示モード・・・・・・・・・・・・・・・・・・・・・・・・・・・・・・・・・・・・     | 9  |
| 第3章 On-Lap モニターの起動と終了                                     | 11 |
| 第1節 使用方法                                                  | 11 |
| 第2節 モニター表示方法の設定・・・・・・・・・・・・・・・・・・                         | 11 |
| 第4章 クイックボタンと OSD の使用方法                                    | 15 |
| 第1節 クイックボタンの説明                                            | 15 |
| 第 2 節 OSD の説明                                             | 15 |
| 第 3 節 その他の OSD の機能説明                                      | 21 |
| 第5章 仕様説明⋯⋯⋯⋯⋯⋯⋯⋯⋯⋯⋯⋯⋯⋯                                    | 23 |
| 第1節 プラグアンドプレイ・・・・・・・・・・・・・・・・・・・・・・・・・・・・・・・・・・・・         | 23 |
| 第 2 節 ピン配列の説明                                             | 23 |
| 第3節 標準設定モード・・・・・・・・・・・・・・・・・・・・・・・・・・・・・・・・・・・・           | 25 |
| 第4節 トラブルシューティング・・・・・・・・・・・・・・・・・・・・・・・・・・・・・・・・・・・・       | 26 |

# 第1章 製品の説明

## 第1節 On-Lap モニター装置時のご注意事項

1. On-Lap モニターをノート PC に装着する際の注意事項:

 ノートPCが倒れないよう、ノート PC自身のモニターを垂直に保っ て下さい。モニターが傾いていると ノートPCが重みで倒れるおそれ があります。

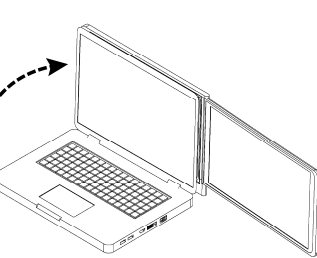

● ノート PC が倒れた際に机から落下しないよう、机の端に置かないで下さい。

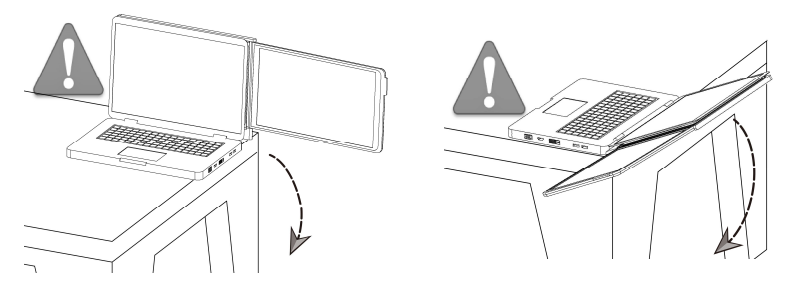

- On-Lap をご使用の際は、机上の物にぶつからないよう、On-Lap を水 平に開いてからノート PC のモニターを開いて下さい。
- ノート PC と On-Lap モニターは水平な机の上で使用して下さい。傾いた机で使用すると倒れるおそれがあります。
- 図のように On-Lap モニターを開き、ユーザー側に引き寄せて使 用して下さい(180 ~ 225 度の間)。On-Lap モニターがノート PC の後ろにある場合(図のように 180 度以下)、ノート PC が後 ろに倒れる恐れがありますので、0から 90 度でのご使用はお控 え下さい。

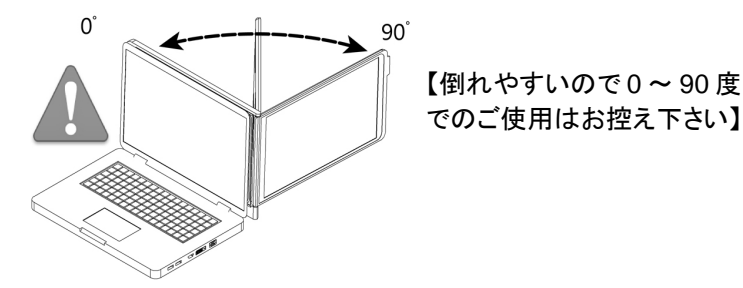

- 2. 吸盤の吸着力は、吸盤の内側と貼り付ける面の平滑具合に影響されます。 表面が平滑でない場合は、吸盤補助プレートをご使用下さい(プレート同士 を重ねて貼らないで下さい)。吸盤が汚れた、もしくは時間が経って吸着力が 低下した場合は、汚れをふき取ってから吸盤をしっかりと吸着させて下さい。 ご使用前には、しっかりと吸着されていることを必ず確認して下さい。
- 3. On-Lap 1301 は DVI のデジタルビデオ信号のみに対応し、<u>HDMI インタ</u> フェースの完全サポートはしていないため、音声信号は含まれず、</u>音は出ま せん。

#### 第2節 安全上のご注意事項

ご使用に関する説明をよく読んだうえ、操作方法や注意事項をお守りください。本 ユーザーガイドは保管しておいて下さい。

#### 第3節警告

- 1. 本製品は、倒れたり落下すると重大なダメージが生じるおそれがあるため、 不安定な机やキャビネットやトロリーの上などに置かないで下さい。
- 2. 本製品を振動する環境に置かないで下さい。継続的な振動は、内部の部品 が故障する原因となります。。
- 3. 本製品は防水機能を備えていません。水のある場所や水に近い場所で使用 しないで下さい。
- 4. フレームの穴や隙間に異物を挿入しないで下さい。
- 5. 吸盤を使用して本製品を平らなガラスやその他の物に吸着させるときは、本 製品が滑り落ちた際にそのまま地面に落下しないよう、また人体に危害を及 ぼさないよう、製品の下方が机または本製品を支え得る物であることを確認 して下さい。

#### 第4節 製品の修理

- 1. 本製品は、自分で修理することをお止めください。専門の修理スタッフにお任せ下さい。
- 2. 次の状況に該当する場合は、修理スタッフに相談して下さい。
  - マニュアルの操作方法に従っても、正常に使用できないとき。
  - 製品が落下し、フレームが破損したとき。
  - 電源ケーブルやビデオケーブルが破損、摩損、断裂したとき。
  - 液体が製品内部に入ったとき。

#### 第5節液晶ディスプレイの画素について

本ディスプレイには高品質の液晶パネルを採用していますが、点灯しない画 素や黒い点、赤い点がある場合がありますが、製品の正常な使用には影響 ありません。

#### 第6節 On-Lap 本体とアクセサリーの説明

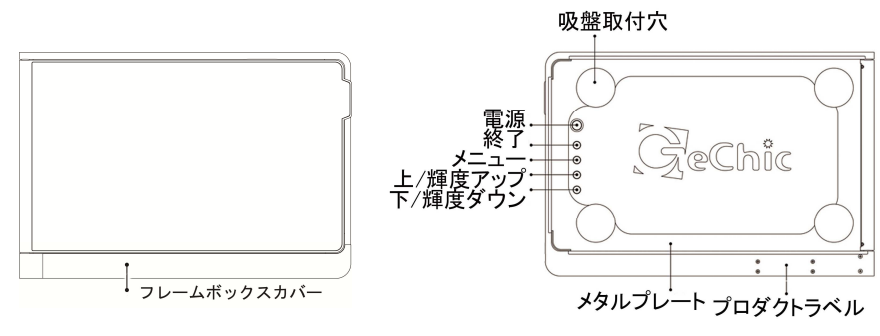

図:正面

図:裏面

On-Lap 1301 各部位の説明:

1. モニター、モニターグリップ

2. フレーム、フレームメタルプレート、吸盤取付穴、フレームボックス、フレー ムボックスカバー

3. 軸

4. デジタルビデオ入力ポート(DVI)、アナログビデオ入力ポート(VGA) 5. USB 電源ケーブル

6. ボタン: 電源、終了、メニュー、上/輝度アップ、下/輝度ダウン

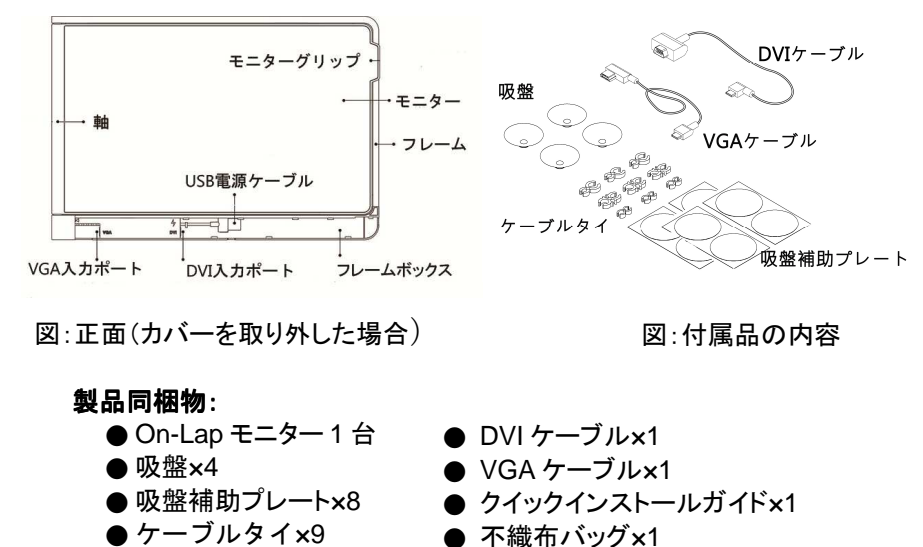

●マニュアルx1

第2章 装置方法に関する説明

第1節 ノート PC のデュアルモニターモード

#### ステップ1.装置前の準備

- 1. 液晶パネルを傷つかないため、装置する前に、机を整理して、鋭い物や汚れ を排除してください。
- 2. ノート PC のモニターの上蓋をきれいに拭き、油汚れやホコリを除去して下さい。油汚れやホコリがあると吸盤や補助プレートが吸着しにくくなります。またご自分の手を洗い、水分や油汚れを残さないようにして下さい。図のようにノート PC を閉じ、開く側をご自分の側に向け、On-Lap モニターを不織布バッグの上に置き、最上部をご自分の側に向け、メタルプレート側を上に向けて下さい。

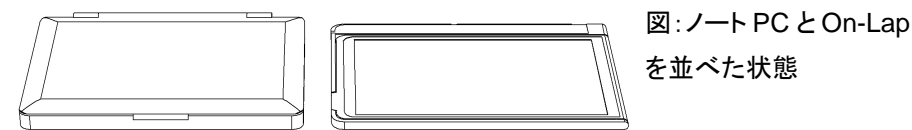

- 3. 吸盤1個をノートPCの上蓋にしっかりと貼って下さい。吸盤がしっかり吸着 する場合は、ステップ2に進んで下さい。ノートPCの上蓋に凹凸がある場 合や(立体模様やロゴなど)、特殊コーティングがある場合は、長時間の吸 着ができないおそれがあります。次のステップに従い、吸盤補助プレートを 装着して下さい。
- 4. 図のように「吸盤補助プレート」をノート PC の上蓋に貼ってください。(注意: 吸盤補助プレートは重複して貼らないでください。貼る前に、吸盤を吸着させる正確な位置を確認してください。)

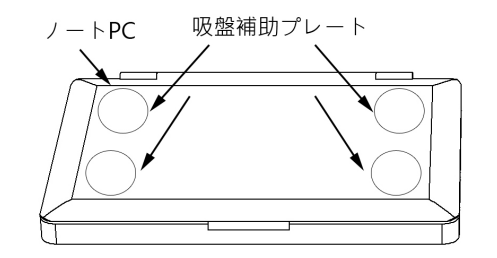

ステップ 2. 吸盤を装着し、On-Lap モニターをノート PC の上蓋に吸着

1. 図のように、吸盤4個を時計回りに回して取付穴に装着します。この際、吸盤の内側が汚れないよう、外側をつかんで下さい。

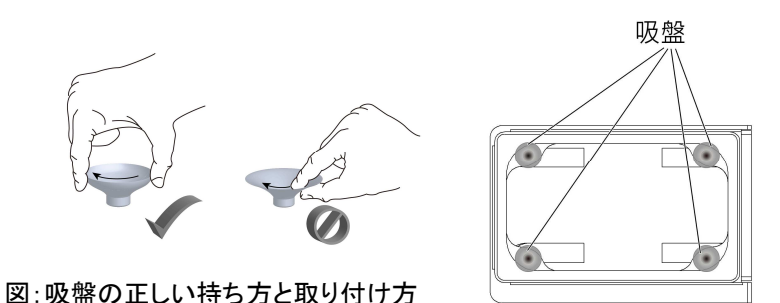

2. 図のように「位置決め補助ツール」をノート PC の上蓋に置き、モニターを開きます。右手でモニターを、左手でフレームをつかみます。「位置決め補助ツール」の表示に従って On-Lap モニターをノート PC の上蓋に軽く置きます。「位置決め補助ツール」を抜き取り、右手でモニターを支え、左手で吸盤4個を順番に軽く押しながら吸盤内部の空気を出して吸盤をノート PC の上蓋にしっかりと貼ります。ノート PC が損傷するおそれがありますので、過度に押さないよう注意して下さい。

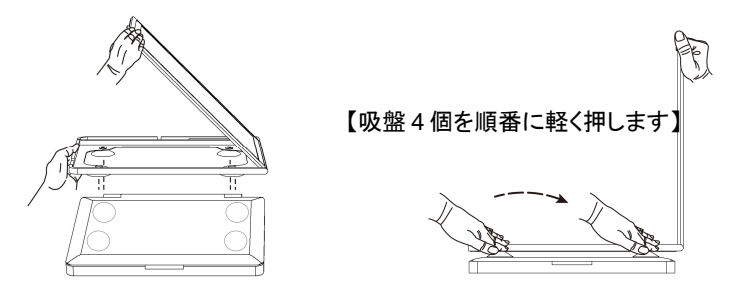

左図: On-Lap モニターを開き、右手でモニター側を、左手でフレームをつか み、On-Lap モニターをノート PC の上部に移動。

右図:左手で順番に吸盤4個を軽く押し、吸盤内部の空気を出す。

3. モニターをフレームに軽く収めると、On-Lap モニターがノート PC に装置し ます。吸盤装着位置はノート PC 上蓋四隅の曲面を避けて下さい。曲面を 避けて吸盤の位置を調整します。吸盤が曲面に貼られた場合は、装着をや り直してください。

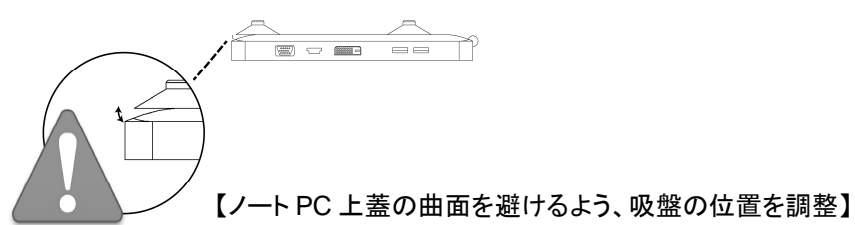

- ステップ3.ビデオ入力ケーブルの装着
- On-Lap モニターは、<u>デジタル信号 DVI</u>と<u>アナログ信号 VGA</u>の2種類の入 カ方法に対応しています。ノート PC に HDMI ポートがある場合は、<u>DVI ケー</u> <u>ブル</u>のご使用をお勧めします。
- 2. 図のように水平にスライドさせて、「フレームボックスカバー」を取り外し、USB 電源ケーブルを取り出します。この際、USB 電源ケーブルが断裂しないよ う、過度に引っ張らないで下さい。

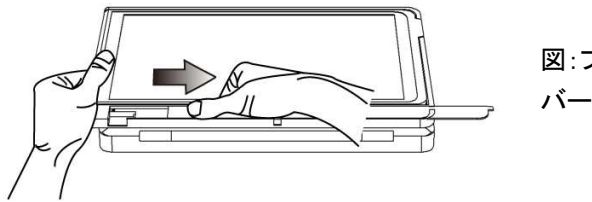

図:フレームボックスカ バーの取り外し

- DVI ケーブルを接続します。図のように、DVI ケーブルの一方を「DVI」と記されているビデオ入カポートに、もう一方をノート PC の HDMI ポートに接続します。
- 4. USB 電源ケーブルをノート PC の USB ポートに接続します。

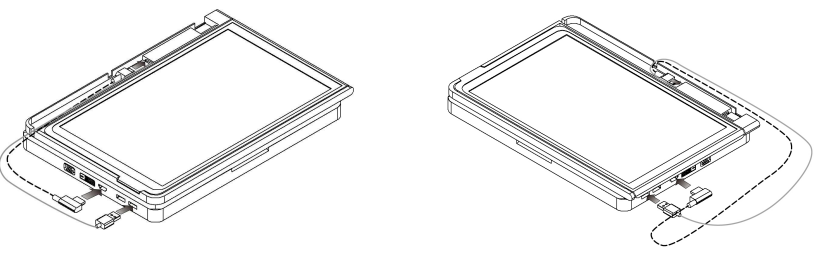

図:ノートPCの左側に接続

図:ノート PC の右側に接続

5. ノート PC に HDMI ポートがない場合は、VGA ケーブルを接続します。 図の ように VGA ケーブルの一方を「VGA」と記されているビデオ入カポートに、も う一方をノート PC の VGA ポートに接続します。

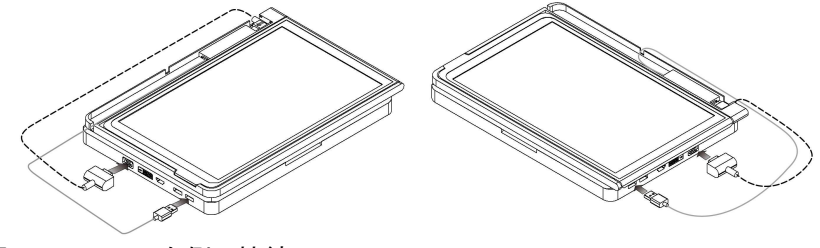

図:ノートPC の左側に接続

図:ノートPCの右側に接続

- DVI ケーブルとUSB ケーブルを取りまとめます。図のように、USB 電源 ケーブルとDVI ケーブルをノート PC のフレームの縁に密着させ、約 6cm 残して外部に出します。その他の部分はまとめ、フレームボックスに収納し ます。
- 7. 図のように、フレームボックスカバーを三角形の表示に合わせて水平に置い てからカバーをスライドさせて閉じると装着完了です。

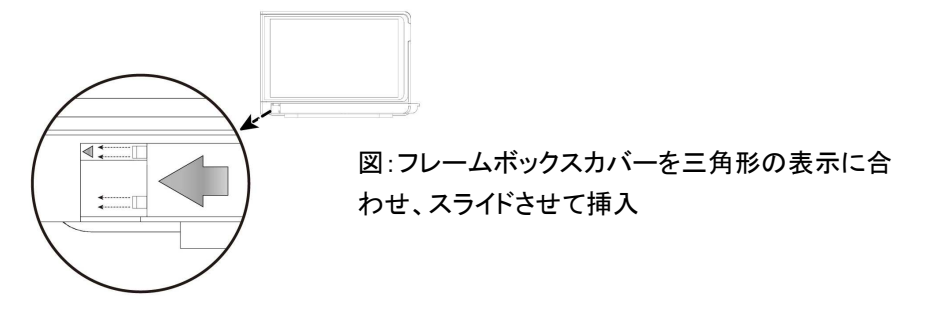

- ステップ 4. ノート PC と On-Lap モニターを起動
- 左手でフレームをつかみ、右手で On-Lap モニターを開きます。ノート PC を 開き、モニター位置をお好みの位置に調整します。

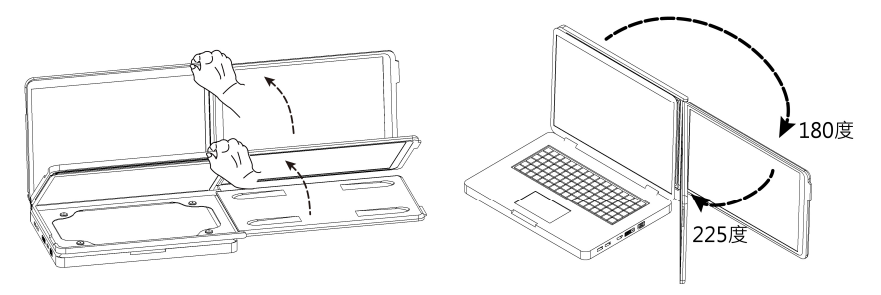

図: On-Lap モニターとノート PC を開く最適なポジション

2. ノート PC を起動すると、自動的に On-Lap モニターを認識します。「コント ロールパネル」から、モニターの拡張設定を行います(第3章第2節のモニ ター表示方法の設定をご参照下さい)。

#### 第2節 装置方法 - 縦表示モード

- 1. On-Lap モニターを開き、机の上に縦に置きます。
- 2. 「フレームボックスカバー」をスライドさせて取り外し、USB 電源ケーブルを 取り出します。この際、USB 電源ケーブルが断裂しないよう、過度に引っ張 らないで下さい。

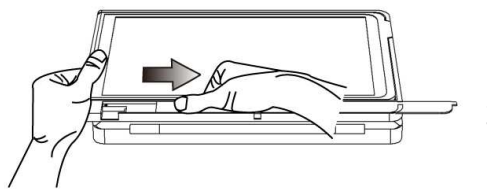

図:フレームボックスカバーの 取り外し

3. DVI ケーブルの一方を「DVI」と記されているビデオ入力ポートにし、もう一方 をノート PC の HDMI ポートに接続します。

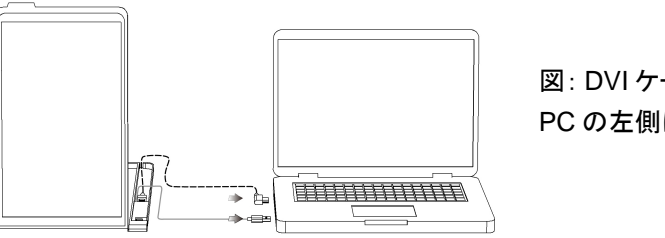

図: DVI ケーブルをノート PC の左側に接続した場合

4. ノート PC に HDMI ポートがない場合は、VGA ケーブルで代替できます。図 のように、VGA ケーブルの一方を「VGA」と記されているビデオ入力ポート に、もう一方をノート PC の VGA ポートに接続します。

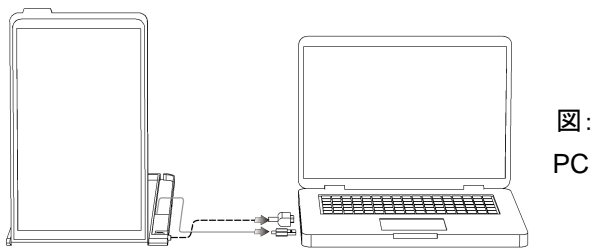

図: VGA ケーブルをノート PC の左側に接続した場合

5. 図のように、三角形の表示に合わせてフレームボックスカバーを水平に合わせ、スライドさせて閉じると装置完了です。

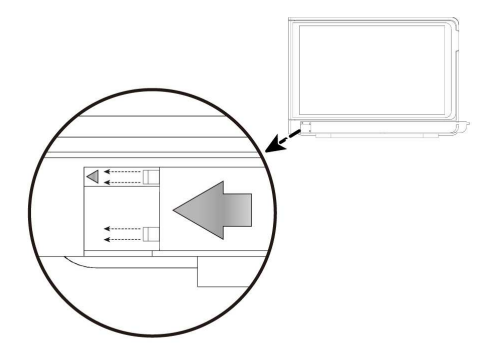

図:フレームボックスカバー を三角形の表示に合わ せ、スライドさせて挿入 6. ノート PC を起動すると、自動的に On-Lap モニターを認識します。「コント ロールパネル」からモニターの拡張設定を行い、 On-Lap モニターを「縦向 き」に設定します (クイックインストールガイドの装置方法 – 縦表示モード を ご参照下さい)

#### 第3節 装置方法 – 横表示モード

 本モードでご使用の際は、スタンドとUSB 延長コード、DVI 延長コードのご 購入をお勧めします(PC に HDMI ポートがない場合は、VGA 延長コード【D -SUB15 ピン オス-メス延長コード】をご購入下さい)。

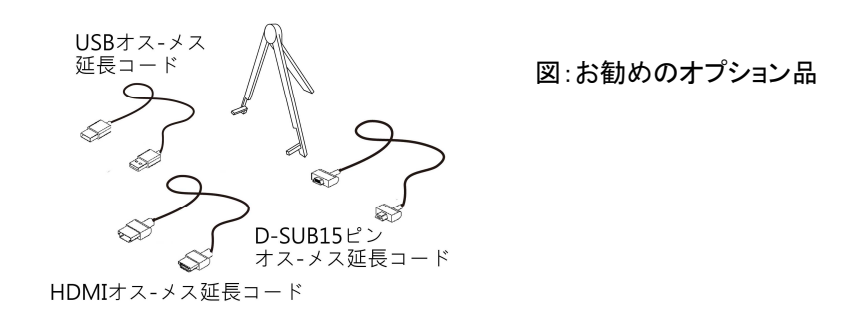

2. 図のように、「フレームボックスカバー」をスライドさせて取り外し、USB 電源 ケーブルとUSB 延長コードを接続します。DVI ケーブルの一方を「DVI」と記 されたビデオ入カポートに、もう一方をDVI 延長コードに接続します。

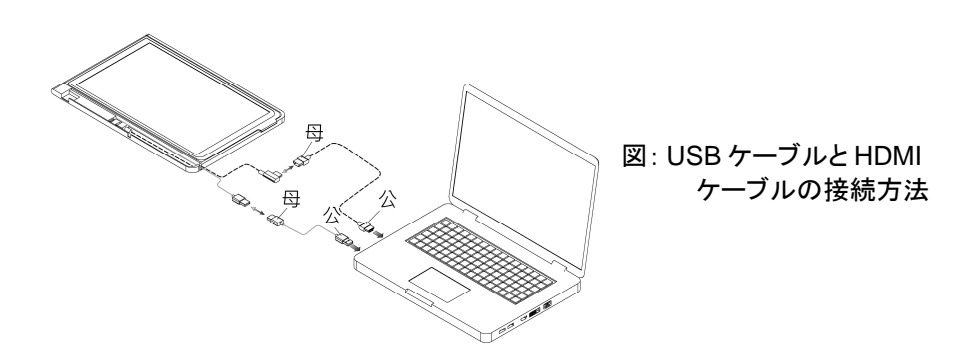

3. フレームボックスカバーを水平に合わせ、スライドさせて閉じます。On-Lap モニターにスタンドを装置します。

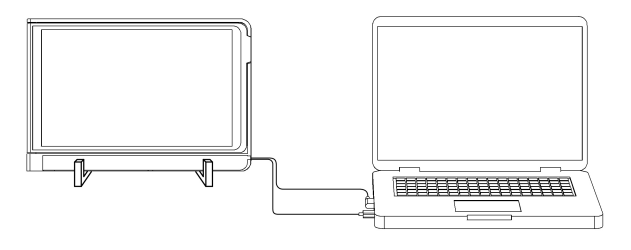

図:水平表示での使用

- 4. USB 延長コードの一方をノート PC の USB ポートに接続します。 DVI 延長 コードの一方をノート PC の HDMI ポートに接続します。
- 5. PC に HDMI ポートがない場合は、VGA ケーブルを「VGA」と記されている ビデオ入カポートに、もう一方を VGA 延長コードに接続します。 VGA 延長 コードのもう一方をノート PC の VGA ポートに接続します。
- 6. ノート PC を起動すると、自動的に On-Lap モニターを認識します。「コント ロールパネル」からモニターの拡張設定を行い、On-Lap モニターを「横向 き」に設定します(第3章第2節のモニター表示方法の設定をご参照下さい)。

# 第3章 On-Lap モニターの起動と終了

#### 第1節 使用方法

- 1. 最初に接続したときは、On-Lap の USB 電源ケーブルを 5V DC 電源に接続すると、On-Lap が自動で起動します。
- 2. オフ状態から起動させる場合「電源」スイッチを押すとOn-Lap が起動します。
- 3. 次のステップに従って、モニター表示方法を設定します。
- 4. On-Lap の起動中に「電源」スイッチを押すと、On-Lap が終了します。

### 第2節 ニター表示方法の設定

1. 解像度の設定 - Windows 7 の場合

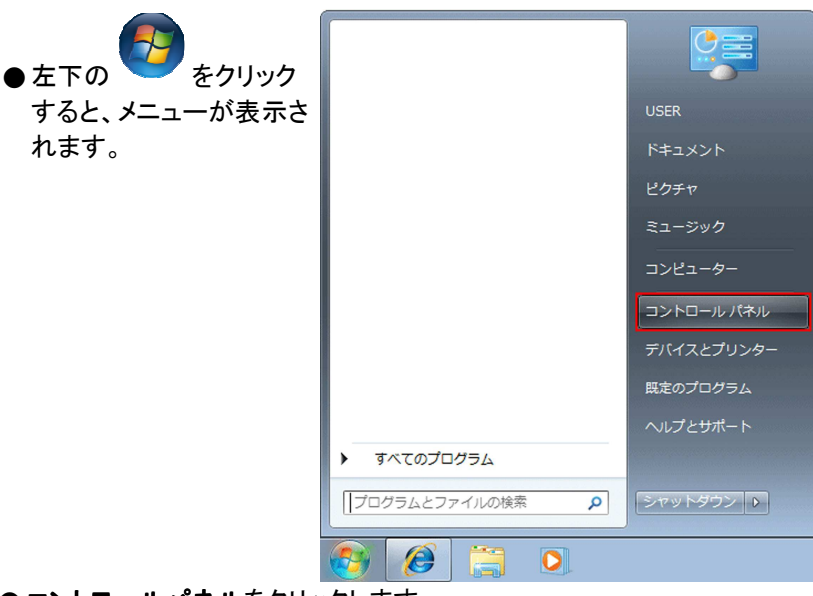

● <u>コントロールパネル</u>をクリックします。

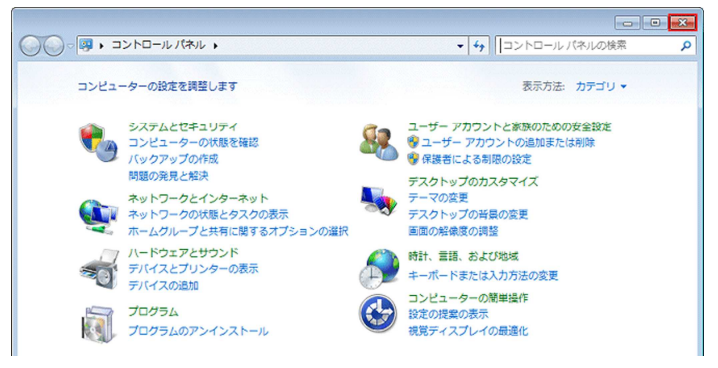

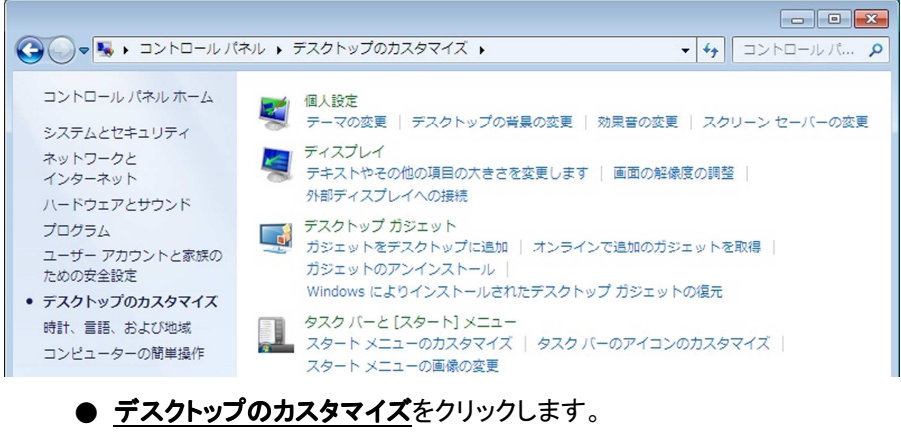

- ディスプレイ>外部ディスプレイへの接続をクリックします。
- 通常は●がノート PC のモニター、②が外付けの On-Lap モニターとなります。分からない場合は、識別で確認します。
- <u>ディスプレイ</u>に❷を選択し、<u>解像度</u>を1366x768に設定します。
- ●「OK」をクリックし、設定を保存して閉じます。

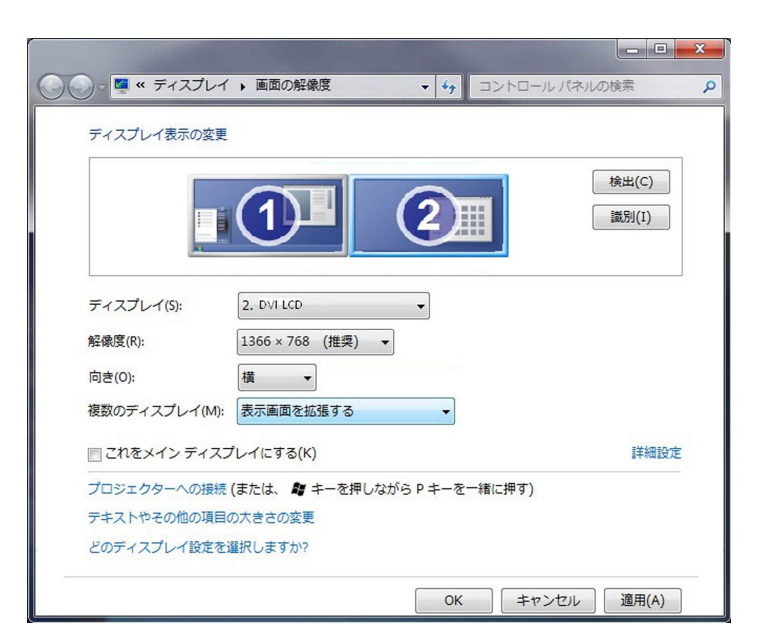

- 2. 解像度の設定 Windows XP の場合
  - <u>スタート</u> *を*クリックします。
  - <u>設定>コントロールパネル</u>ををクリックします。

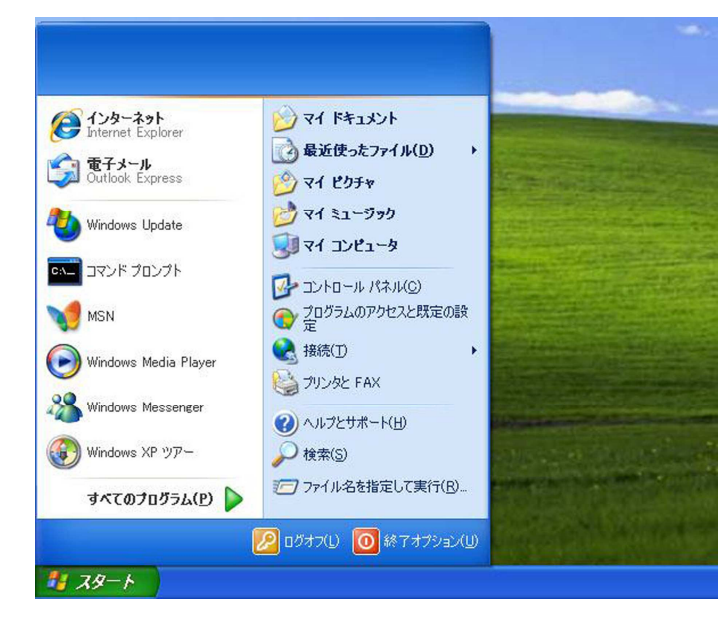

● <u>デスクトップの表示とテーマ</u>をクリックします。

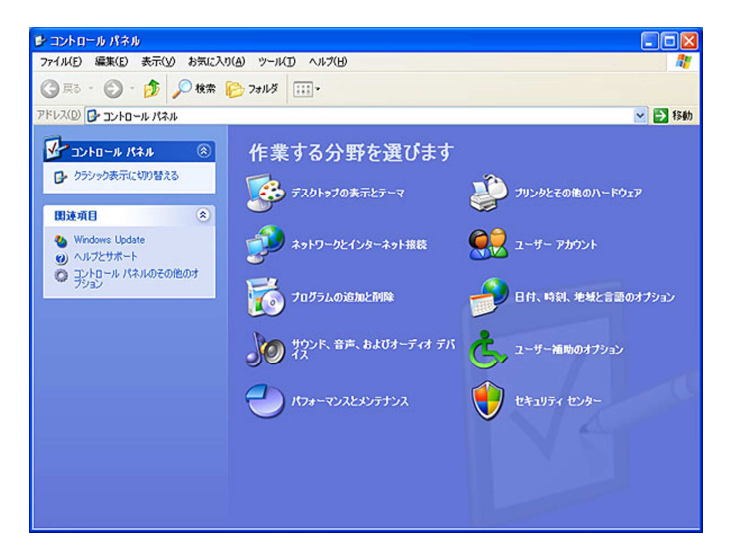

- **画面解像度を変更する**をクリックします。
- 設定をクリックし、顯示ディスプレイに On-Lap モニターを選択してから、 画面の解像度を1366x768 に設定し、「OK」をクリックして閉じます。

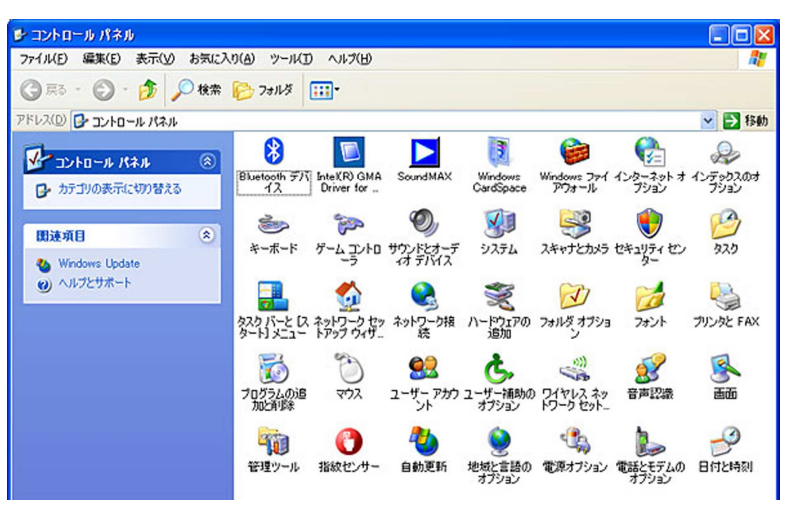

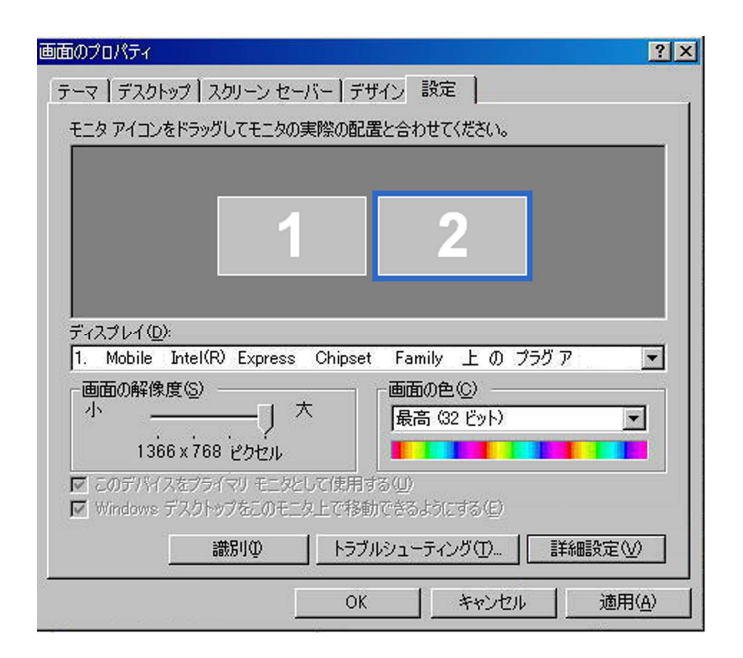

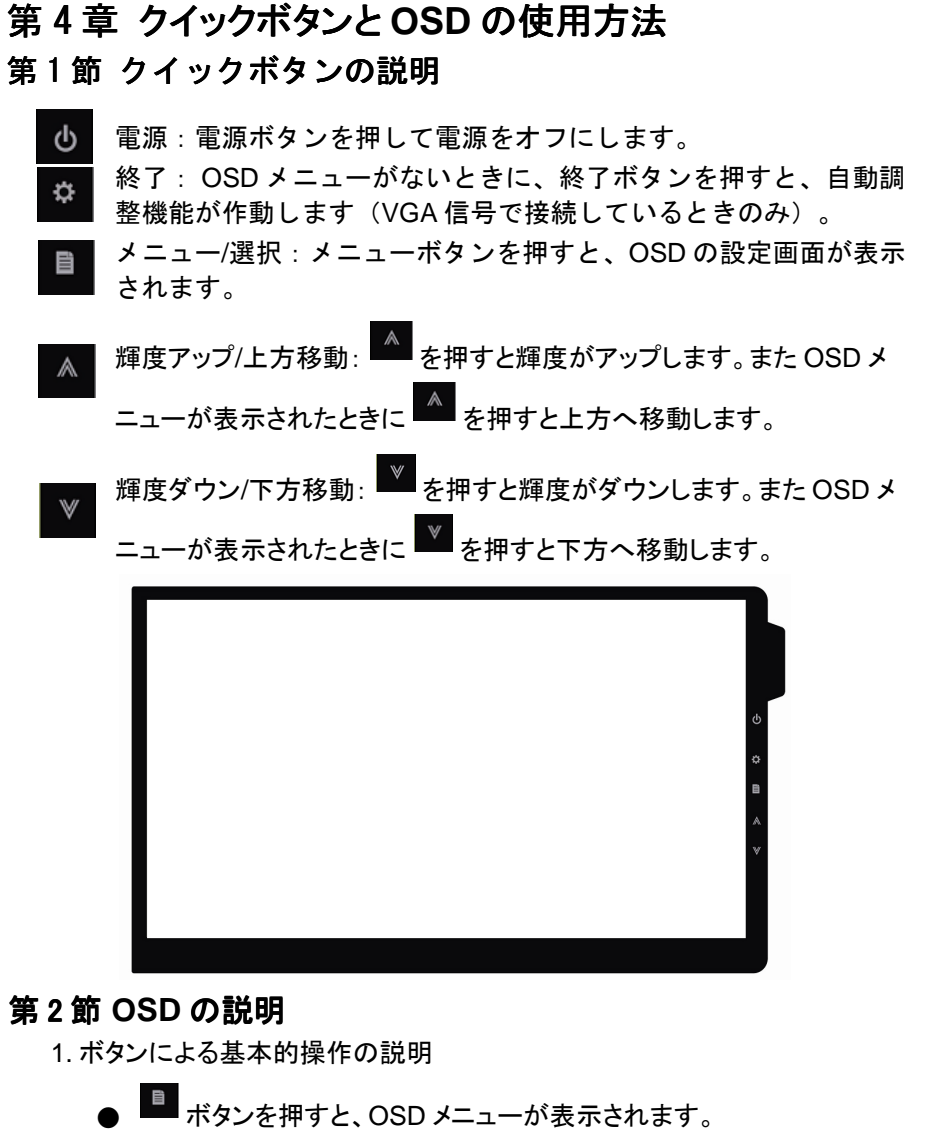

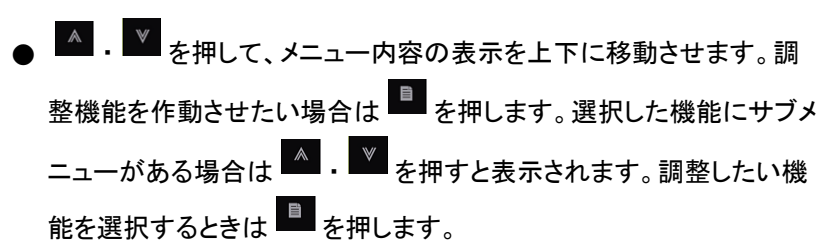

● を押して選択した機能の設定を変更します。終了するときは

を押すと自動的に終了します。その他の機能を調整するときは上述のステップを繰り返して下さい。

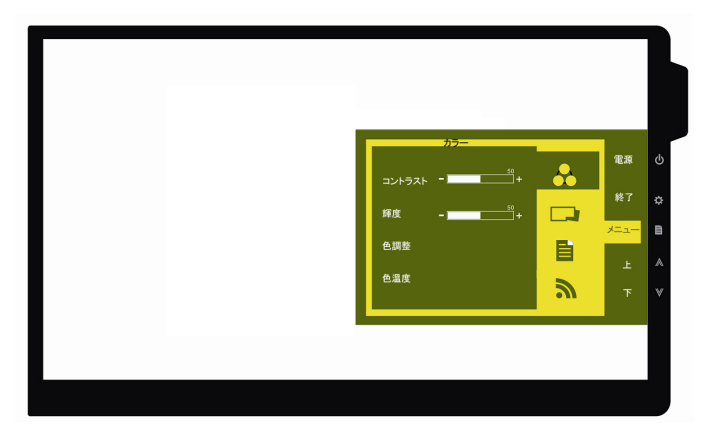

# 2. 色の調整 – コントラスト

● <sup>■</sup> を押して OSD 画面を表示させます。
● <sup>▲</sup> · <sup>●</sup> を押してに合わせ、<sup>■</sup> を押して選択します。
● <sup>▲</sup> · <sup>●</sup> を押して<u>コントラスト</u>に合わせ、<sup>■</sup> を押して選択し、<sup>▲</sup> · <sup>●</sup> を押してコントラストを調整します。→ 0-100 の範囲でコントラストを調整。
● <sup>●</sup> を押して終了します。

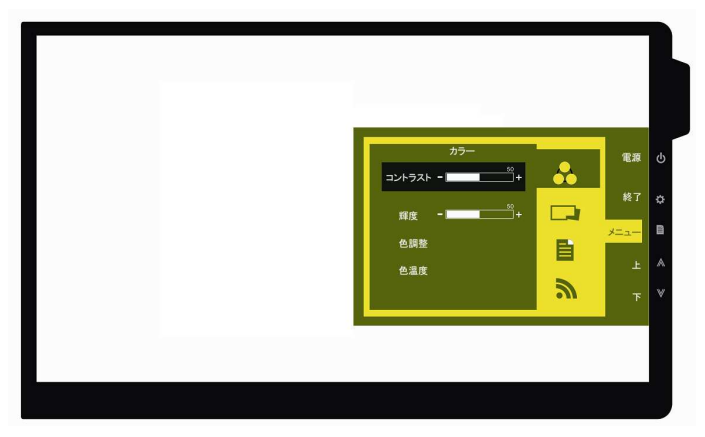

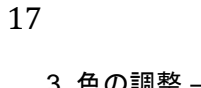

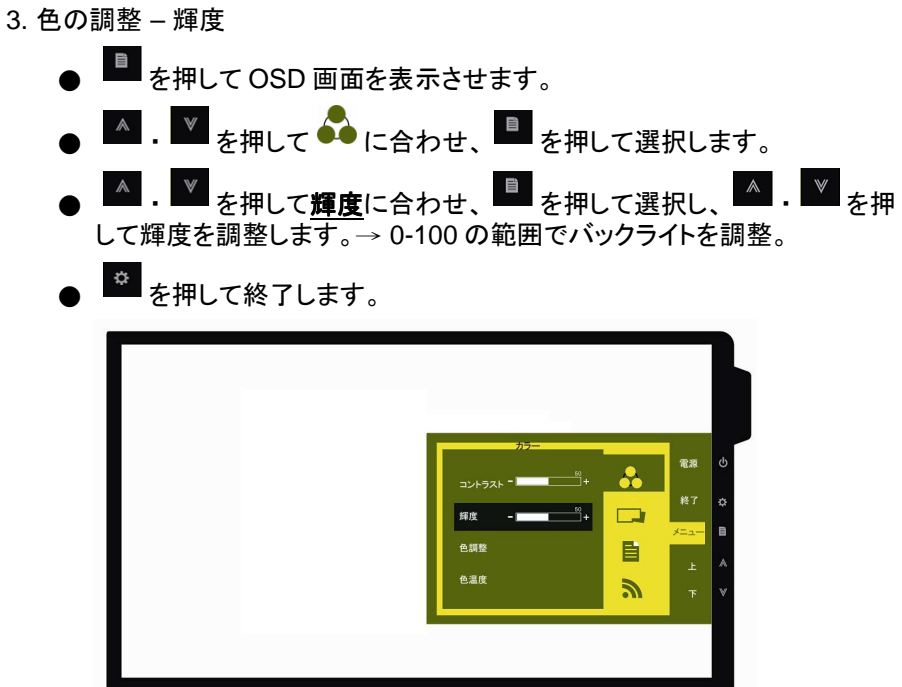

4. 色の調整 – 色温度の調整

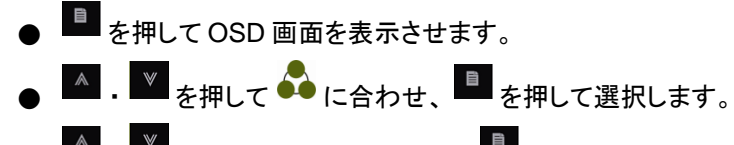

● ● ・ ● を押して<u>色温度</u>に合わせ、 ● を押して選択します。

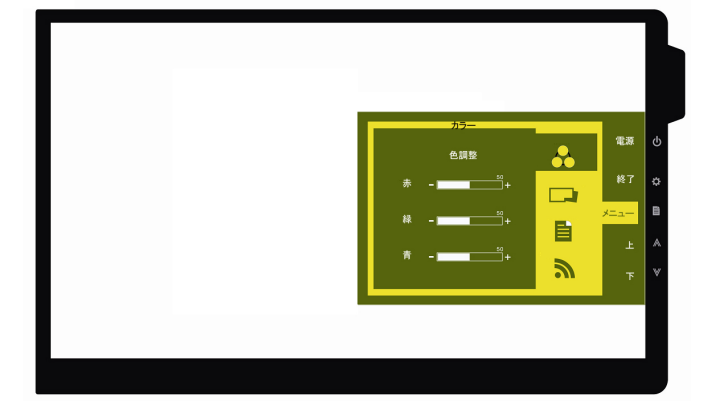

▲ . ● を押して、R/G/B の彩度をそれぞれ調整します。
赤→画像の「赤色」の彩度をアップまたはダウン。
緑→画像の「緑色」の彩度をアップまたはダウン。
青→画像の「青色」の彩度をアップまたはダウン。
● を押して終了します
5. 色の調整 - 色温度
● を押して OSD 画面を表示させます。
● を押して OSD 画面を表示させます。
● を押して ● に合わせ、● を押して選択します。
● を押して<u>色温度</u>に合わせ、● を押して選択します。

暖色の色温度 6500 →暖色の色温度に回復。冷色の色温度 9300 →冷色の 色温度に回復。ユーザー設定→初期設定の色温度に回復。

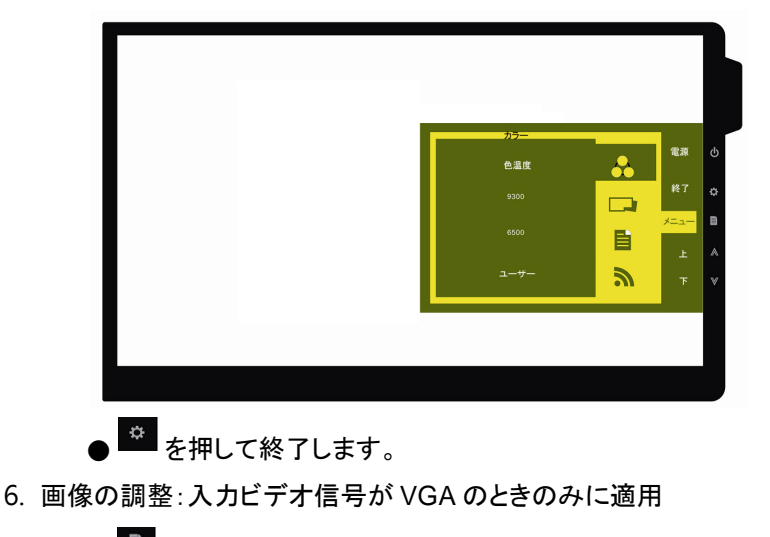

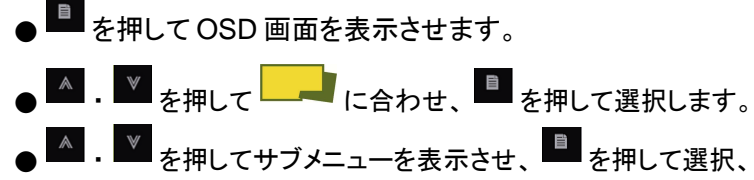

<u>位相</u>→ピクセルクロックのフェーズを調整。調整が適切でない場合は、 明るい画像が表示されるときに水平の画面障害が現れます。

シャープネス→表示画面を鮮明にします。

<u>水平ポジション</u>→画像の水平ポジションを調整。

<u>垂直ポジション</u>→画像の垂直ポジションを調整。

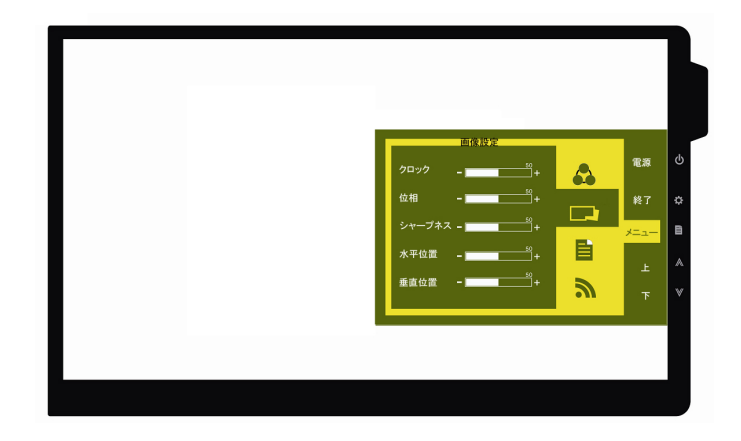

● ● を押して終了します。

- 7.メニューの調整
  - ■ を押して OSD 画面を表示させます。
  - . ε押して に合わせ、 を押して選択します。
  - ▲. ▼ を押してサブメニューに合わせ、 を押して選択し、
    - ▲ · ▼ で調整します。

OSD タイマー→ OSD の表示時間を調整。

- **言語**→画面に表示される言語を選択。
- <u>リセット</u>→初期設定値に回復。
- <u>ヴァージョン</u>→出荷時の製品ヴァージョン。

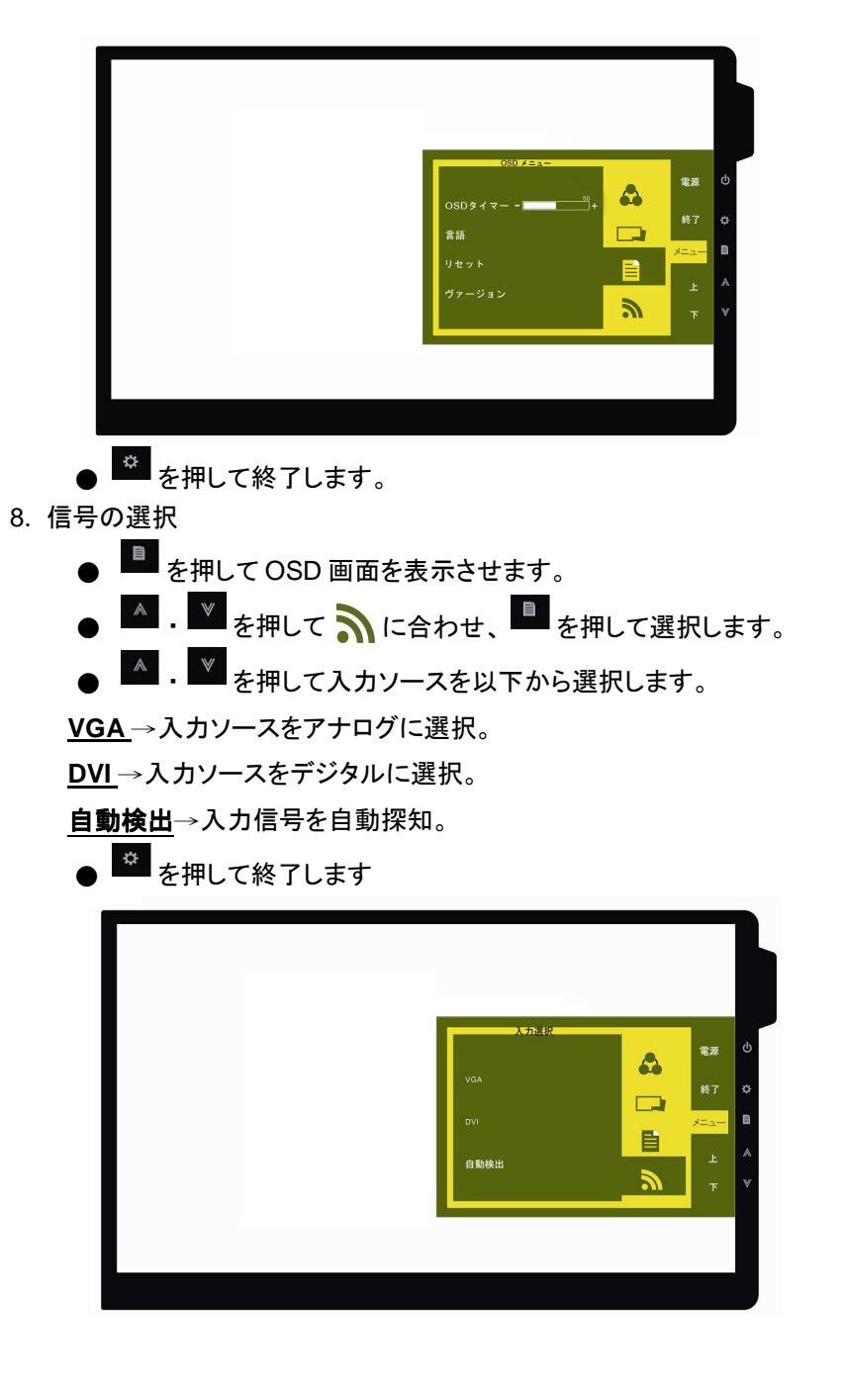

# 第3節 その他の OSD の機能説明

#### 1. 状態の説明

| 状態                                                               | モニター表示                   |
|------------------------------------------------------------------|--------------------------|
| システム起動済み。デジタルまたはアナログの入力<br>ソースがない。                               | Gechic のスクリーンセー<br>バーを表示 |
| システム起動済み。OSD内のビデオ信号の設定が、<br>実際に接続されているデジタルまたはアナログの入<br>カソースと異なる。 | Gechic のスクリーンセー<br>バーを表示 |
| システム起動済み。デジタルまたはアナログの入力                                          | 入力ソース画面を表示               |
| システム終了                                                           | 黒画面                      |

● アナログまたはデジタルの入力ソースがないときは、画面上は無信号 と表示。

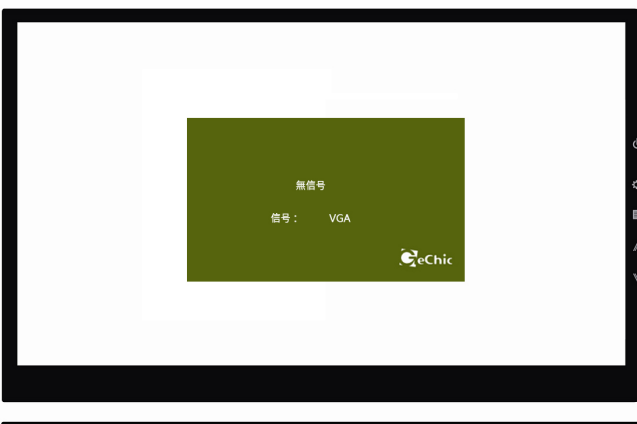

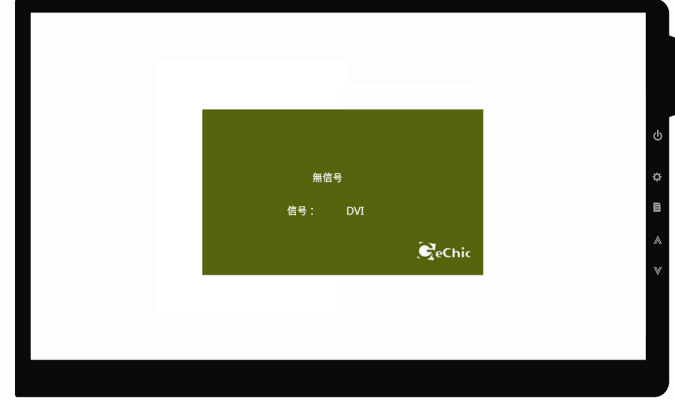

- 2. 低電圧保護状態の表示
  - 5V DC 入力電圧が低過ぎる場合(USB 電源ケーブル経由)、電力不 足のマークが表示されます。

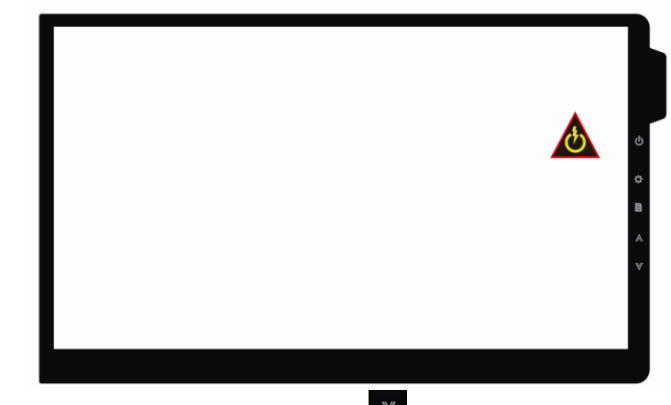

● ユーザーは決められた時間内に <sup>▼</sup> を押して輝度を下げ、USB の負荷を軽減することができます。

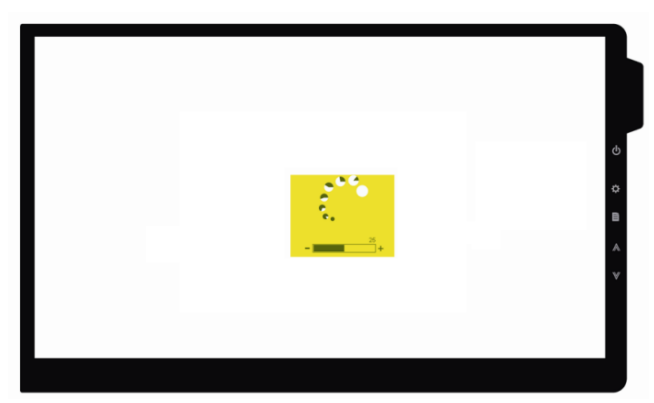

- USB の負荷が USB 電源の規格内までに軽減されたときは、電力不足のマークが消えます。
- 決められた時間内に USB の負荷を軽減しなかった場合は、負荷を軽減 するために、システムが強制的に輝度を 50%まで下げます。
- USB の負荷がそれでも USB 電源の規格内までに軽減されないときは、 システムが強制的に輝度を 25%まで下げます。
- USB の負荷が USB 電源の規格内までに軽減されたときは、電力不足の表示画面が消えます。

# 第5章 仕様説明

## 第1節 プラグアンドプレイ

On-Lap モニターは、VESA DDC に適合し VESA DDC2 に対応します。 DDC2B は I2C で定められる双方向バスに基づきます。PC は DDC2B を 通じて EDID を取得します。

On-Lap モニターは、自己の情報を PC に伝え、DDC のレベルに基づき表示能 カに関する情報も伝えることができます。

# 第2節ピン配列の説明

1. DVI コネクタのピン配列

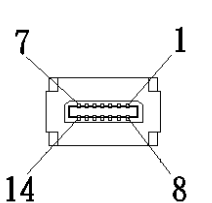

図:DVIコネクタ

(On-Lap のデジタルビデオポートに接続)

| ピン | 名称              | ピン | 名称                                              |
|----|-----------------|----|-------------------------------------------------|
| 1  | Hot Plug Detect | 8  | SDA (I <sup>2</sup> C Serial Data Line for DDC) |
| 2  | Ground          | 9  | SCL (I <sup>2</sup> C Serial Clock for DDC)     |
| 3  | TMDS Data2-     | 10 | TMDS Data2+                                     |
| 4  | TMDS Data1-     | 11 | TMDS Data1+                                     |
| 5  | TMDS Data0-     | 12 | TMDS Data0+                                     |
| 6  | TMDS Clock-     | 13 | TMDS Clock+                                     |
| 7  | +5 V Power      | 14 | Ground                                          |

図: DVI コネクタ (PC の HDMI ポートに接続)

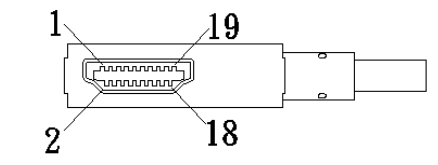

| ピン | 名称                | ピン | 名称                                              |
|----|-------------------|----|-------------------------------------------------|
| 1  | TMDS Data2+       | 11 | TMDS Clock Shield                               |
| 2  | TMDS Data2 Shield | 12 | TMDS Clock–                                     |
| 3  | TMDS Data2–       | 13 | Reserved                                        |
| 4  | TMDS Data1+       | 14 | Reserved                                        |
| 5  | TMDS Data1 Shield | 15 | SCL (I <sup>2</sup> C Serial Clock for DDC)     |
| 6  | TMDS Data1-       | 16 | SDA (I <sup>2</sup> C Serial Data Line for DDC) |
| 7  | TMDS Data0+       | 17 | DDC Ground                                      |
| 8  | TMDS Data0 Shield | 18 | +5 V Power                                      |
| 9  | TMDS Data0-       | 19 | Hot Plug Detect                                 |
| 10 | TMDS Clock+       |    |                                                 |

2. VGA コネクタのピン配列

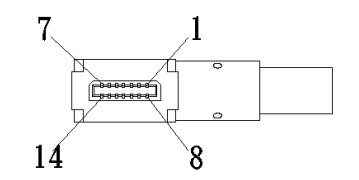

| 図 : VGA コネクタ            |
|-------------------------|
| (On-Lap のアナログビデオポートに接続) |

ピン 名称 ピン 名称 HSYNC VSYNC 8 1 GND GND 9 2 3 BGND 10 BLUE 4 GGND 11 GREEN RGND RED 5 12 SCL GND 6 13 7 +5V 14 SDA

図: VGA コネクタ (PC の VGA ポートに接続)

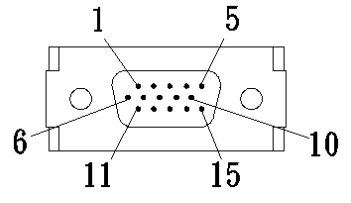

| ピン | 名称    | ピン | 名称    |
|----|-------|----|-------|
| 1  | RED   | 9  | +5V   |
| 2  | GREEN | 10 | SGND  |
| 3  | BLUE  | 11 | NC    |
| 4  | NC    | 12 | SDA   |
| 5  | GND   | 13 | HSYNC |
| 6  | RGND  | 14 | VSYNC |
| 7  | GGND  | 15 | SCL   |
| 8  | BGND  |    |       |

#### 図: USB 電源ケーブル(5V DC 電源に接続)

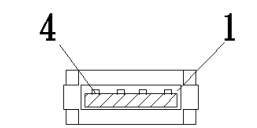

| ピン | 名称       |
|----|----------|
| 1  | Vcc(+5V) |
| 2  | NC       |
| 3  | NC       |
| 4  | Ground   |

# 第3節 標準設定モード

|   | 表示モード | 解像度      |    |    |
|---|-------|----------|----|----|
| 1 | MAC   | 640x480  | 60 | Hz |
| 2 | VESA  | 720x400  | 60 | Hz |
| 3 | SVGA  | 800x600  | 56 | Hz |
| 4 | SVGA  | 800x600  | 60 | Hz |
| 5 | XGA   | 1024x768 | 60 | Hz |
| 6 | WXGA  | 1366x768 | 60 | Hz |

# 第4節 トラブルシューティング

1. DVI ケーブルをご使用の場合

| トラブル | 画面表示                               | 解決方法                                                       |
|------|------------------------------------|------------------------------------------------------------|
| 無画面  | 画面表示なし                             | USB 電源ケーブルが 5V DC 電源に接続<br>されているか確認して下さい。                  |
| 無画面  | 画面表示なし                             | OSD で輝度とコントラストを調整する、も<br>しくは初期設定値に戻します。                    |
| 無画面  | OSD で無信号<br>(No Signal)」との<br>警告表示 | DVI ケーブルが On-Lap のデジタルビデ<br>オ入カポートに正確に接続されているか<br>確認して下さい。 |
|      |                                    | DVI ケーブルが PC の HDMI ポートに正<br>確に接続されているか確認して下さい。            |

2. VGA ケーブルをご使用の場合

| トラブル | 画面表示                                     | 解決方法                                                                                                    |
|------|------------------------------------------|----------------------------------------------------------------------------------------------------|
| 無画面  | 画面表示なし                                   | USB 電源ケーブルが 5V DC 電源に<br>接続されているか確認して下さい。                                                                          |
|      | 画面表示なし                                   | OSD で輝度とコントラストを調整す<br>る、もしくは初期設定値に戻します。                                                                            |
|      | OSD で無信号 (No Sig-<br>nal) 」との警告表示        | VGA ケーブルが On-Lap のアナログ<br>ビデオ入力ポートに正確に接続され<br>ているか確認して下さい。<br>VGA ケーブルがノート PC の VGA<br>ポートに正確に接続されているか確<br>認して下さい。 |
| 表示異常 | 表示内容が消える。大き<br>過ぎる、小さ過ぎる、また<br>は中央に位置しない | OSD で解像度やクロックレート、水平<br>ポジション、垂直ポジションを調整し<br>て下さい。                                                                  |